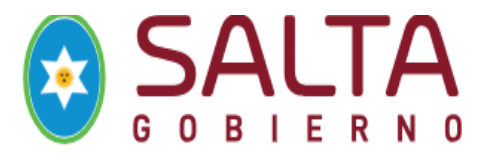

# Guía Rápida para realizar "corte por Fallecimiento"

## SARH del Poder ejecutivo

## **ROL: Dpto. Personal**

El sistema permite realizar el corte en la licencia médica, por *fallecimiento del Agente APP* o por *el fallecimiento del familiar enfermo*.

**Requisito:** El Dpto. Personal o RRHH, debe tener la constancia del Fallecimiento. "Acta de Defunción" por el Agente APP.

Procedimiento que debe seguir en el sistema:

# Menú Agentes--- Ingrese DNI del Agente APP---Botón "Buscar" ---Tilde verde a

# la izquierda de la pantalla hacer clic. Se visualiza todo el legajo.

## Seleccionar Bandeja Carta Medica

# 1. Fallecimiento del Agente APP

| s Personales | Familia                      | res Fo        | ormacion | Cursos  | Cargos Carta          | Medica    | Ause | entism    | os                    |               | « AR/    | AMAYO                 |                        |               |                     |
|--------------|------------------------------|---------------|----------|---------|-----------------------|-----------|------|-----------|-----------------------|---------------|----------|-----------------------|------------------------|---------------|---------------------|
| a Medica     |                              |               |          |         |                       |           |      |           |                       |               |          |                       |                        |               |                     |
|              |                              |               |          |         |                       |           |      |           |                       |               | Buscar ( | por texto »           |                        |               |                     |
| Lintado d    | o Corto                      | Modioa        |          |         |                       |           |      |           |                       |               |          |                       |                        |               |                     |
| Listado d    | e Carta                      | Medica        |          |         |                       |           |      | 6         | Agregar               | Nuevo         | Ingre    | se un Criter          | rio de Búsqu           | ieda          | busc                |
| Listado d    | e Carta                      | Medica        | k        | _       |                       |           |      | (         | ) Agregar             | Nuevo         |          | se un Criter          | rio de Búsqu           | ieda          | busca               |
| Listado d    | e Carta  <br>A<br>Familiar D | A<br>omicilio | Dir      | reccion | Fecha de<br>Solicitud | Extiende? | Obs. | C<br>Tipo | ) Agregar<br>Articulo | Nuevo<br>Dias | Desde    | se un Criter<br>Hasta | rio de Búsqu<br>Estado | ieda<br>Corte | busc<br>Alt<br>Ant  |
| Listado d    | A<br>Familiar D              | A<br>omicilio | Dir      | reccion | Fecha de<br>Solicitud | Extiende? | Obs. | (<br>Tipo | Agregar               | Nuevo<br>Dias | Desde    | se un Criter<br>Hasta | rio de Búsqu<br>Estado | Corte         | busca<br>Alt<br>Ant |

## Componentes de esta Página:

Registra corte de Licencia por el fallecimiento del Agente APP

Hacer Clic en este icono 📕 y el sistema mostrara la siguiente pantalla.

Completar los campos que se visualizan en verde, es obligatorio.

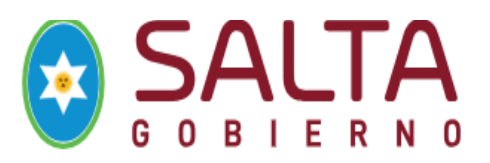

| atos del Agente.                                                        |                            |  |
|-------------------------------------------------------------------------|----------------------------|--|
| CUIL del agente:                                                        | Nombre del agente:         |  |
| 27163080767                                                             | ARAMAYO LUCRECIA DEL VALLE |  |
| oatos de la carta medica                                                |                            |  |
| nicio:                                                                  | Fin:                       |  |
| 25/07/2016                                                              | 08/08/2016                 |  |
|                                                                         |                            |  |
| batos del corte de licenc<br>licencia:<br>Seleccione<br>fecha de corte: | a:                         |  |
| Isuario registrante:                                                    | Usuario registrante:       |  |
|                                                                         | QUINTEROS DEL VALLE NANCY  |  |

#### **Completar estos datos:**

님 Guardar

• Licencia: especifique el motivo de corte de licencia. Ejemplo: Fallecimiento

| )atos del corte de licencia:<br>Licencia:   |                             |
|---------------------------------------------|-----------------------------|
| Fallecimiento del agente                    | •                           |
| Fecha de corte:                             | Fecha de fallecimiento:     |
| Tipo de Instrumento Legal Acta de Defuncion | Numero de Instrumento Legal |

- Fecha de corte: permite ingresar la fecha de corte de la licencia. Obligatorio.
   Ejemplo:
  - A) Caso 1: Fecha de fallecimiento: 10/7/16----- Fecha de Corte : 9/7/16
  - B) Caso 2: Fecha de fallecimiento: 15/06/16 a las 22 hs. ----- Fecha de Corte: 15/06/16
- Fecha de Fallecimiento: permite ingresar la fecha de fallecimiento del Agente APP. Obligatorio
- **Tipo de Instrumento Legal**: permite seleccionar el instrumento de legal. **Ejemplo:** Acta de Defunción. Obligatorio
- Número de Instrumento Legal: permite ingresar el/los números del instrumento legal. Obligatorio.
   Ejemplo:

Acta de Defunción: Formato: XXXX- CCCCC- XXXX / Año. (Acta – tomo- folio/ Año) 4581-152-156 /2016

: Permite guardar el corte de la licencia.

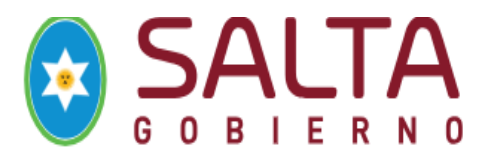

# 2. Fallecimiento del Familiar enfermo

| ₩ 101242 SI               | NO         | 3A                         | N LORENZO          | 02/03<br>09:47   | //2016 SI<br>1:31 | NO      | Normal            | 40a         | 1    | 02/03/2016 | 02/03/2016 | Consumida | NO | NO |
|---------------------------|------------|----------------------------|--------------------|------------------|-------------------|---------|-------------------|-------------|------|------------|------------|-----------|----|----|
| mponentes                 | de esta    | Página:                    |                    |                  |                   |         |                   |             |      |            |            |           |    |    |
| •                         | Registra   | corte de Li                | cencia p           | or el fa         | llecimien         | nto far | niliar            | enfe        | ermo | )          |            |           |    |    |
|                           |            |                            |                    |                  |                   |         |                   |             |      |            |            |           |    |    |
| Hacer Clic                | EN ESTE I  | Formacion                  | y el siste         | ema mo<br>Cargos | Carta Medic       | SIGUIE  | ente p<br>sentism | oanta<br>os | lla. |            | « M        | A         |    |    |
| K Modificar               | de corte d | le licencia po             | r fallecimi        | ento de l        | familiar          |         |                   |             |      |            |            |           |    |    |
| Datos del Arrente         | ue conte e | ie neenena po              | Trancomm           | ento de l        | amia              |         |                   |             |      |            |            |           |    |    |
| Cill del agente:          | Nombre     | del acente:                |                    |                  |                   |         |                   |             |      |            |            |           |    |    |
|                           |            |                            |                    |                  |                   |         |                   |             |      |            |            |           |    |    |
|                           |            |                            |                    |                  |                   |         |                   |             |      |            |            |           |    |    |
| Datos de la carta m       | edica:     |                            |                    |                  |                   |         |                   |             |      |            |            |           |    |    |
| 02/03/2016                |            | Fin:<br>02/03/2016         |                    |                  |                   |         |                   |             |      |            |            |           |    |    |
|                           |            |                            |                    |                  |                   |         |                   |             |      |            |            |           |    |    |
| Datos del corte de l      | icencia    |                            |                    |                  |                   |         |                   |             |      |            |            |           |    |    |
| Fecha de fallecimiento:   | Fecha      | de corte:                  |                    |                  |                   |         |                   |             |      |            |            |           |    |    |
| Nombre del familiar:      |            |                            |                    |                  |                   |         |                   |             |      |            |            |           |    |    |
| Seleccione                |            |                            | -                  |                  |                   |         |                   |             |      |            |            |           |    |    |
| (lessel)                  |            |                            |                    |                  |                   |         |                   |             |      |            |            |           |    |    |
| Seleccione                |            |                            |                    |                  |                   |         |                   |             |      |            |            |           |    |    |
| Dias adicionales por tras | lado       |                            |                    |                  |                   |         |                   |             |      |            |            |           |    |    |
| 🔘 Si 🔘 No                 |            |                            |                    |                  |                   |         |                   |             |      |            |            |           |    |    |
| País:                     | Provinc    | ia:                        | Depa               | rtamento:        |                   | L       | .ocalidad:        |             |      |            |            |           |    |    |
| ARGENTINA                 | - SA       | LTA                        | - C                | APITAL           |                   | -       | SALTA             | CAPITAL     | 2    |            | -          |           |    |    |
| Desde:                    | Hasta (ir  | cluido adicional traslado) | ): Cantidad de día | s:               |                   |         |                   |             |      |            |            |           |    |    |
| DD/MM/AAAA                | DD/M       | MM/AAAA                    |                    |                  |                   |         |                   |             |      |            |            |           |    |    |

### Completar estos datos:

- Fecha de Fallecimiento: permite ingresar la fecha de fallecimiento del Agente APP. Obligatorio
- Fecha de corte: permite ingresar la fecha de corte de la licencia. Obligatorio.

### Ejemplo:

- C) Caso 1: Fecha de fallecimiento: 10/7/16----- Fecha de Corte : 9/7/16
- D) Caso 2: Fecha de fallecimiento: 15/06/16 a las 22 hs. ----- Fecha de Corte: 15/06/16
- Nombre del Familiar: especifique el nombre del familiar fallecido, por el cual se pidió la carta médica. Para realizar el corte de los días y además registrar en otras licencias el art. 50 del decreto 4118/97.

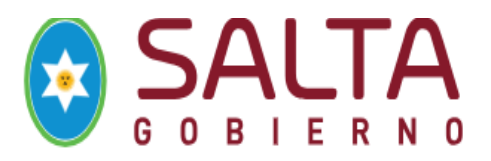

• Licencia: especifique el motivo del corte de licencia. Ejemplo: Fallecimiento de hijo (Art. 50) 4118/97

| Datos del corte de licencia:        |                                          |                             |                                   |   |
|-------------------------------------|------------------------------------------|-----------------------------|-----------------------------------|---|
| Fecha de fallecimiento:             | Fecha de corte:                          |                             |                                   |   |
| Nombre del familiar:                |                                          |                             |                                   |   |
| MAYOR VALENTIN - 490                | 32748 - Hijo / a 🔹                       |                             |                                   |   |
| Licencia:                           |                                          | -                           |                                   |   |
| 50a - Por fallecimiento d           | e conyuge, padres, hijos, hern 🔻         |                             |                                   |   |
| Dias adicionales por traslado<br>Si | Dias adicionales:                        |                             |                                   |   |
| País:                               | Provincia:                               | Departamento:               | Localidad:                        |   |
| ARGENTINA                           | SALTA                                    | <ul> <li>CAPITAL</li> </ul> | <ul> <li>SALTA CAPITAL</li> </ul> | - |
| Desde:                              | Hasta (incluido adicional traslado): Can | tidad de días:              |                                   |   |
| DD/MM/AAAA                          | DD/MM/AAAA                               |                             |                                   |   |
|                                     |                                          |                             |                                   |   |

#### Tener en cuenta que estos datos son necesarios para registrar el ART.50 dcto. 4118/97

- Días adicionales por traslado SI/NO: registrar si, se debe trasladar o no, el agente APP.
- Días adicionales: si registro que si adiciona días registrar cuanto en número.
- **País:** permite seleccionar el país.
- **Provincia:** permite seleccionar provincia.
- **Departamento:** permite seleccionar el departamento.
- Localidad: permite seleccionar la localidad
- Fecha Desde: permite ingresar la fecha desde cuando comienza a contar el art. 50
- Fecha Hasta (incluido adicional del traslado): permite ingresar la fecha hasta cuando se extiende la licencia por art.50
- Cantidad de Días: el sistema calcula automáticamente los días según las fechas.
- Guardar : Permite guardar el corte de la licencia por familiar enfermo y genera el art. 50 por fallecimiento de Familiar.

4